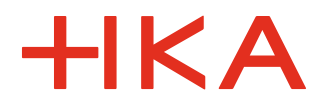

## **HKAnleitung: Login interner Webseitenbereich**

Aktenzeichen 00-505

Datum 4.3.2025

Vorbemerkung: Der Login-Prozess zum internen Webseitenbereich wird 2025 überarbeitet und vereinfacht.

- 1. Die Seite https://www.h-ka.de aufrufen
- 2. ,Login' oben auf der Seite auswählen

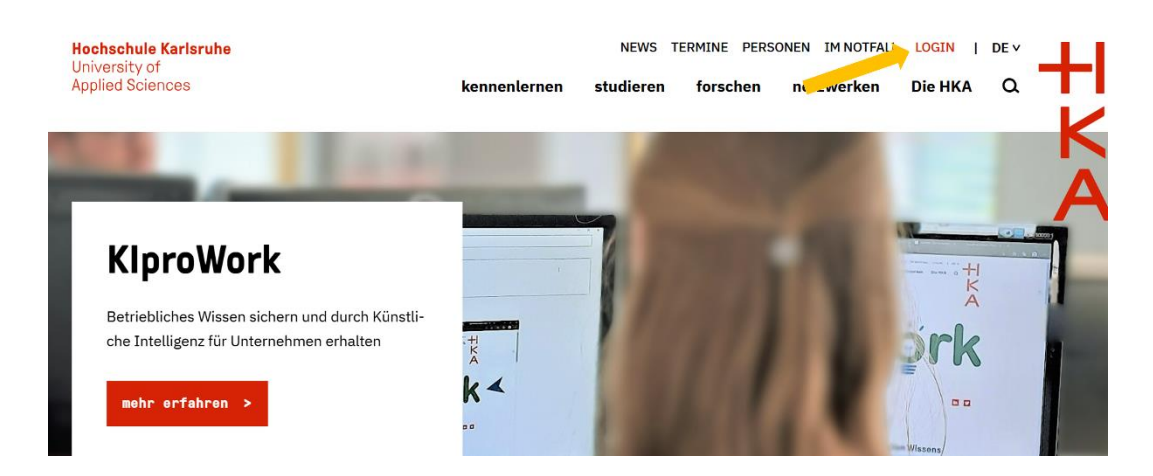

3. Auf der folgenden Seite die RZ-Anmeldedaten eingeben und "Anmelden >" auswählen

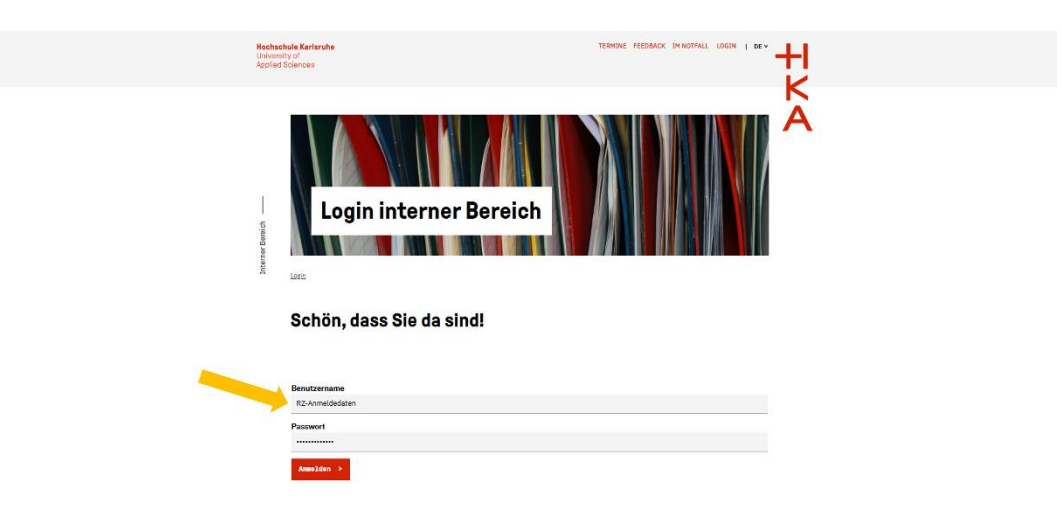

4. Sie sind nun eingeloggt (Ihr Name erscheint nun dort, wo vorher ,Login' stand), werden aber nicht direkt auf die Startseite des internen Webseitenbereichs weitergeleitet. Um dort hinzunavigieren, klicken Sie oben auf der Seite **erst** auf Ihren Namen und **dann** auf ,HKA-Web-intern'.

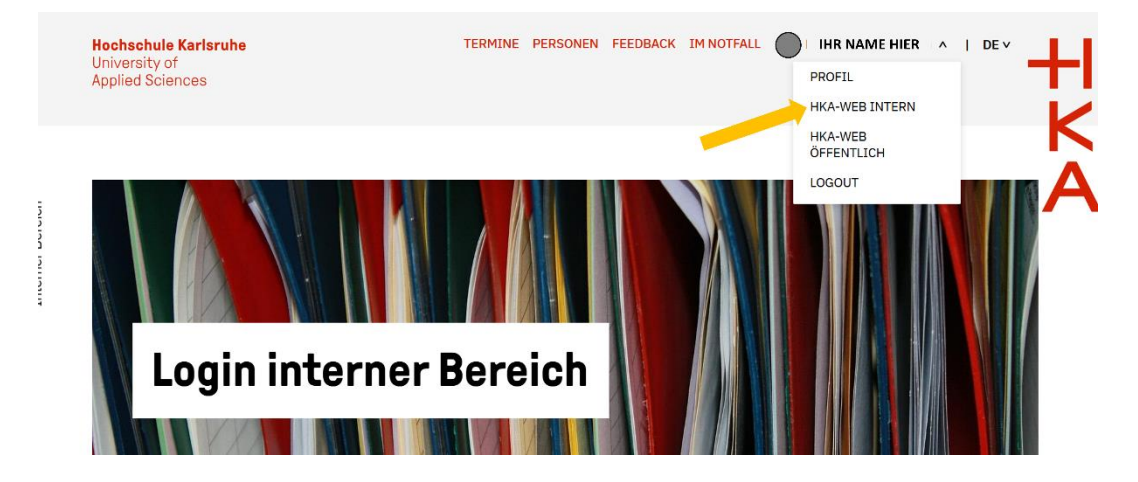

5. Wählen Sie den gewünschten internen Webseitenbereich aus: Es gibt momentan einen Bereich für Beschäftigte der HKA und jeweils einen Bereich für die Studierenden der sechs Fakultäten.

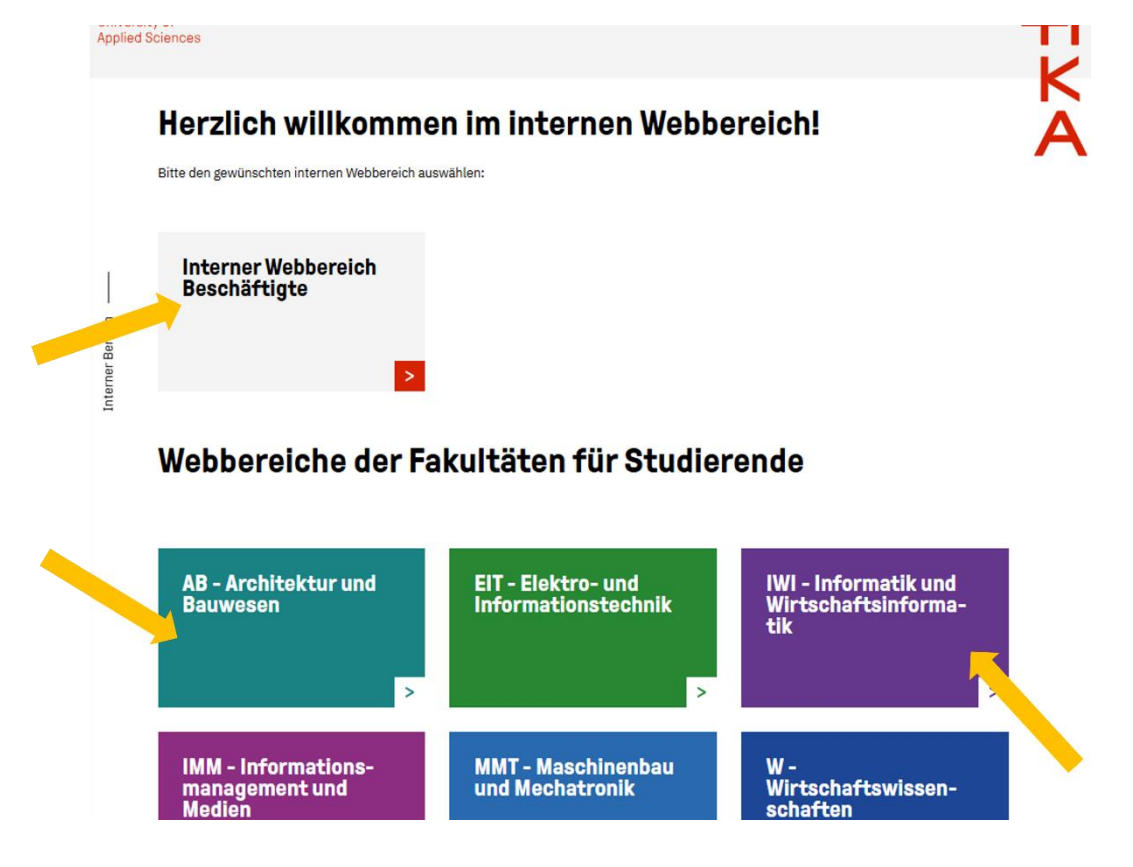